## HRD FETAL Monitor How to Boot into SIMULATION MODE

A video walk-through of these instructions can be viewed at <a href="https://youtu.be/BiDC30pgTtg">https://youtu.be/BiDC30pgTtg</a>

Step 1.) PRESS Orange Power button to turn on and start boot-up process.

When the screen changes and "V 1720" logo appears...

Step 2.) PRESS and HOLD DOWN the enter button until the logo disappears.

Step 3.) TURN the large pink selector knob to scroll up to "Simulation" line on menu.

Step 4.) PRESS the large pink selector knob to select.

Step 5.) TURN pink selector knob to change value to "On."

Step 6.) Again, PRESS the large pink selector knob to select.

Step 5.) TURN pink selector knob to scroll down to "Exit."

Step 6.) Push large pink selector knob to select.

You are now in SIMULATION MODE.

Click to HERE to view item details on Alpha Props website

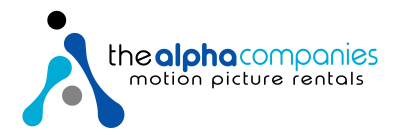